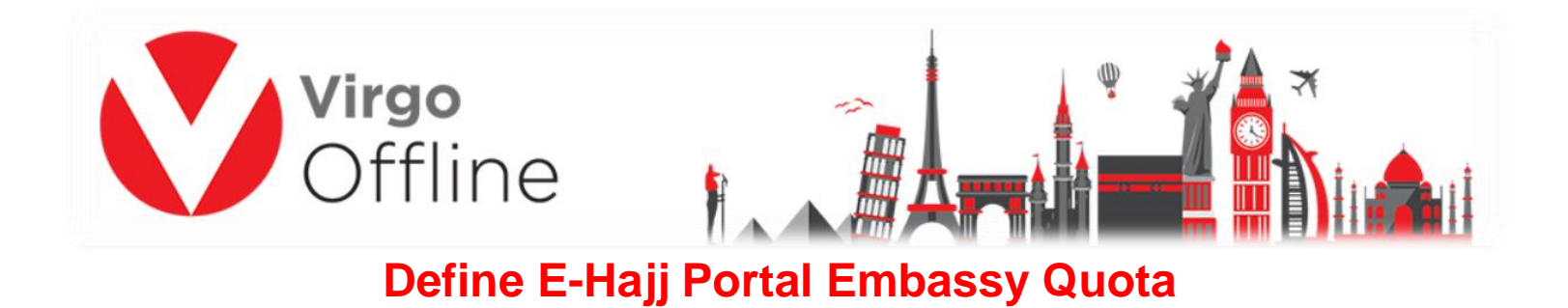

Open Ministry of Hajj (E-Hajj Portal) site and login (User Name & Password) (https://ehaj.haj.gov.sa/)

MOFA Approval

Excel

From **REQUESTS**, choose **Embassy Quota Associations Requests** 

| ଜ Home        |                                            | DERS L HAJ DATA AND GR       | OUPS & CIRCULARS                    |                                         |          |
|---------------|--------------------------------------------|------------------------------|-------------------------------------|-----------------------------------------|----------|
| Warranties ~  | Service Providers Requests ~ Zamzam Orders | Flights schedule Balance Pur | chase Requests ~ Embassy Quota Asso | ciations Requests Refund Ticket Balance |          |
| From <i>I</i> | Action Menu, sel                           | ect <b>Add</b>               |                                     |                                         |          |
| ⊗ Requests →  | Embassy Associations                       |                              |                                     |                                         | Action V |
|               |                                            |                              |                                     |                                         | Add      |

Define Embassy and Requested quota allocation then click ADD TO LIST

Submit Request

| Full Quota                         | 60                                                | 1 |
|------------------------------------|---------------------------------------------------|---|
|                                    | Quota includes mission members and services labor |   |
| Embassy *                          | resources -                                       | • |
| Requested quota allocation*        | 60                                                |   |
|                                    | ADD TO LIST                                       |   |
| After that, click on <b>Submit</b> |                                                   |   |

| ocation Requests Queue |                                                                                                    |                 |        |
|------------------------|----------------------------------------------------------------------------------------------------|-----------------|--------|
| Country                | Embassy                                                                                                    | Requested Quota |        |
| 10 C                   | Management of the second second second second second second second second second second second second second se | 60              | Remove |

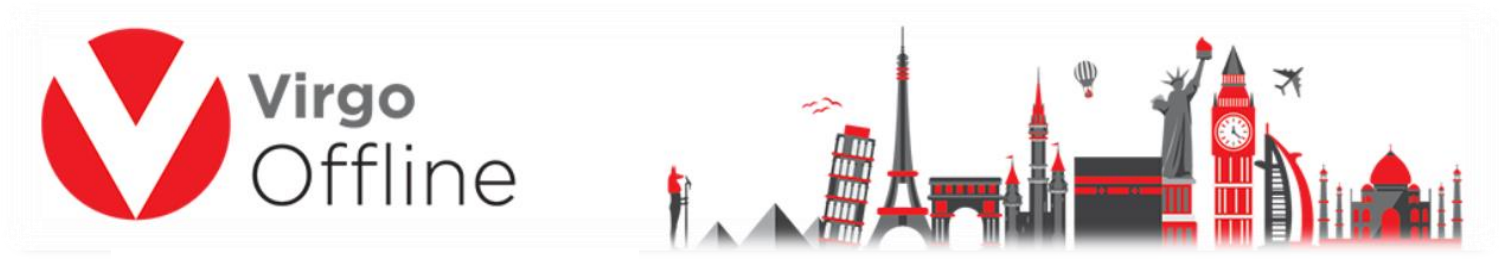

It will take some time until, Embassy quota will be Approved.

# Home - Quota Details - Embassy Quota Associations Requests

| Req Id T     | Country T | Embassy 🝸 | Request Quota 🝸 | Response<br>Quota | Request<br>Date | Response<br>Date 🍸 | State    |
|--------------|-----------|-----------|-----------------|-------------------|-----------------|--------------------|----------|
|              |           |           | 256             | 256               | 20/07/2016      | 20/07/2016         | Approved |
| «««« » »»»»» |           | Total R   | ows:0           |                   |                 | Show Entries       | s: 10 🗸  |